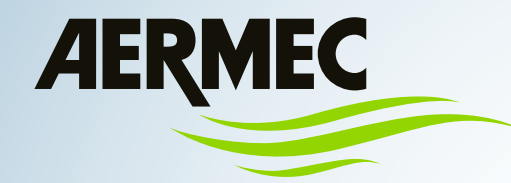

CE

Manuale d'uso

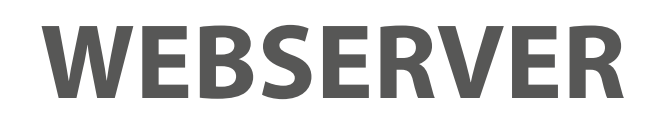

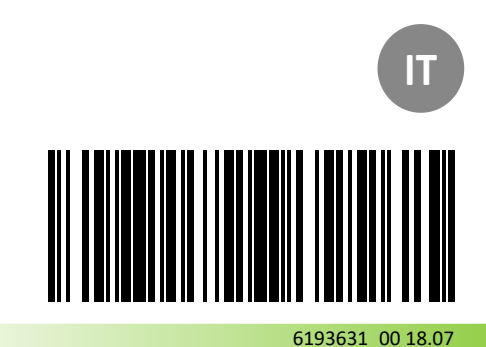

ISTRUZIONI ORIGINALI

Gentile cliente,

La ringraziamo per aver preferito nell'acquisto un prodotto AERMEC. Esso è frutto di pluriennali esperienze e di particolari studi di progettazione, ed è stato costruito con materiali di primissima scelta e con tecnologie avanzatissime.

La marcatura applicata, inoltre, garantisce che gli apparecchi rispondano ai requisiti di sicurezza definiti nelle norme di prodotto applicabili. Il livello qualitativo è sotto costante sorveglianza, ed i prodotti AERMEC sono pertanto sinonimo di Sicurezza, Qualità e Affidabilità.

Aermec si riserva la facoltà di apportare in qualsiasi momento tutte le modifiche ritenute necessarie per il miglioramento del prodotto con eventuale modifica dei relativi dati tecnici.

Nuovamente grazie. AERMEC S.p.A

# 1. INDICE

| 2. | SCHERMATA HOME  | 6 |
|----|-----------------|---|
| 3. | EMULAZIONE PGD1 | 7 |
| 4. | LOGGER          | 8 |
| 5. | ALLARMI         | 1 |

#### 2. SCHERMATA HOME

Tramite un browser (come ad esempio Explorer 🤅 Chrome 🌍) si può accedere alle pagine del WebServer disponibili di serie all'interno del controllore.

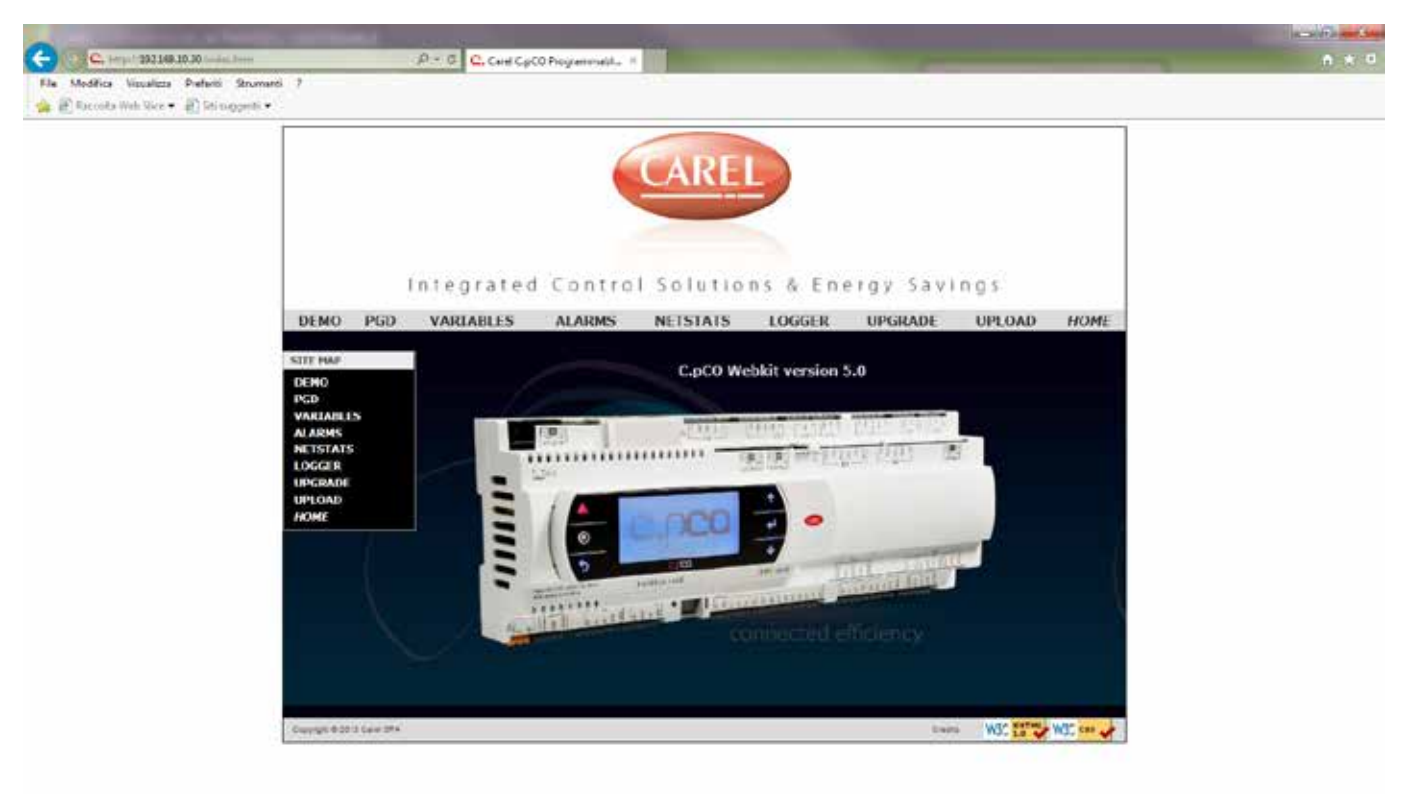

| C. http://192.168.10.30/index.htm | Indirizzo web del controllore  |
|-----------------------------------|--------------------------------|
| PGD                               | Pagina emulazione pGD1         |
| ALARMS                            | Pagina visualizzazione allarmi |
| LOGGER                            | Pagina visualizzazione log     |

### 3. EMULAZIONE PGD1

I tasti virtuali presenti sulla schermata hanno la medesima funzione dei tasti fisici presenti sul pannello. Per la simulazione della doppia pressione o pressione prolungata sono presenti dei tasti dedicati come indicato sotto. Per le funzionalità del pannello fare riferimento al manuale dedicato.

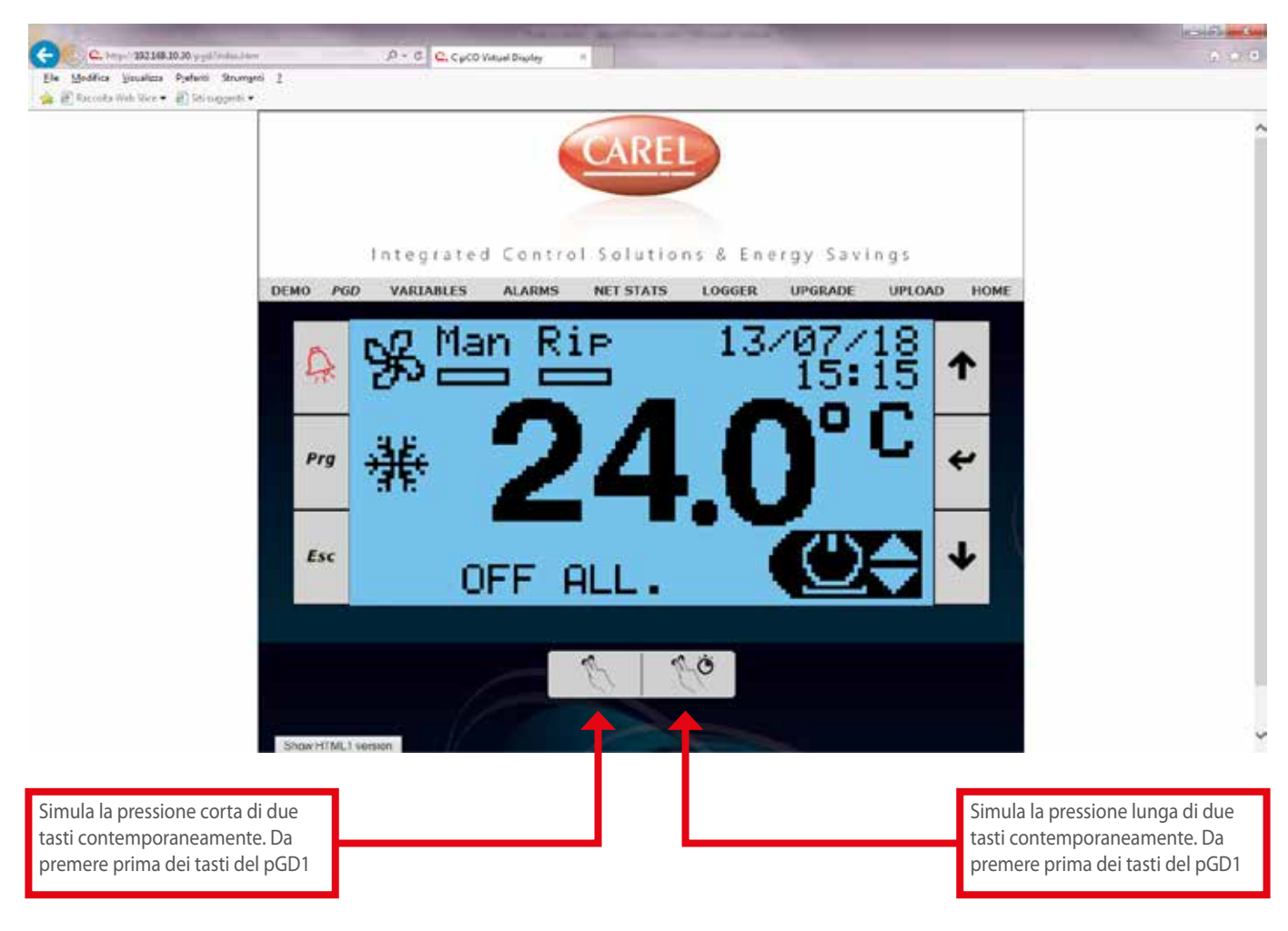

## 4. LOGGER

La schermata visualizza in maniera grafica i log registrati (impostazione di fabbrica) all'interno della macchina.

| Integrated Control Solutions & Energy Savings                                                                                                    |     |           |        |           |        |         |        |      |  |
|----------------------------------------------------------------------------------------------------|-----|-----------|--------|-----------|--------|---------|--------|------|--|
| DEMO                                                                                                    | PGD | VARIABLES | ALARMS | NET STATS | LOGGER | UPGRADE | UPLOAD | HOME |  |
| Datalogger Live   Log to load Functional ♥   Time format c.pCO time ♥   Start time Image: Comparison of the comparison of the comparis |     |           |        |           |        |         |        |      |  |
| Graph titleImage: Constraint of the second ary Y axis labelVpdate labels                                                                                                    |     |           |        |           |        |         |        |      |  |
|                                                                                                    |     |           |        |           |        |         |        |      |  |

| Start time Stop time | Data ed ora inizio visualizzazione dati registrati |
|----------------------|----------------------------------------------------|
| Load log data        | Caricamento dati registrati                        |

Area visualizzazione logger

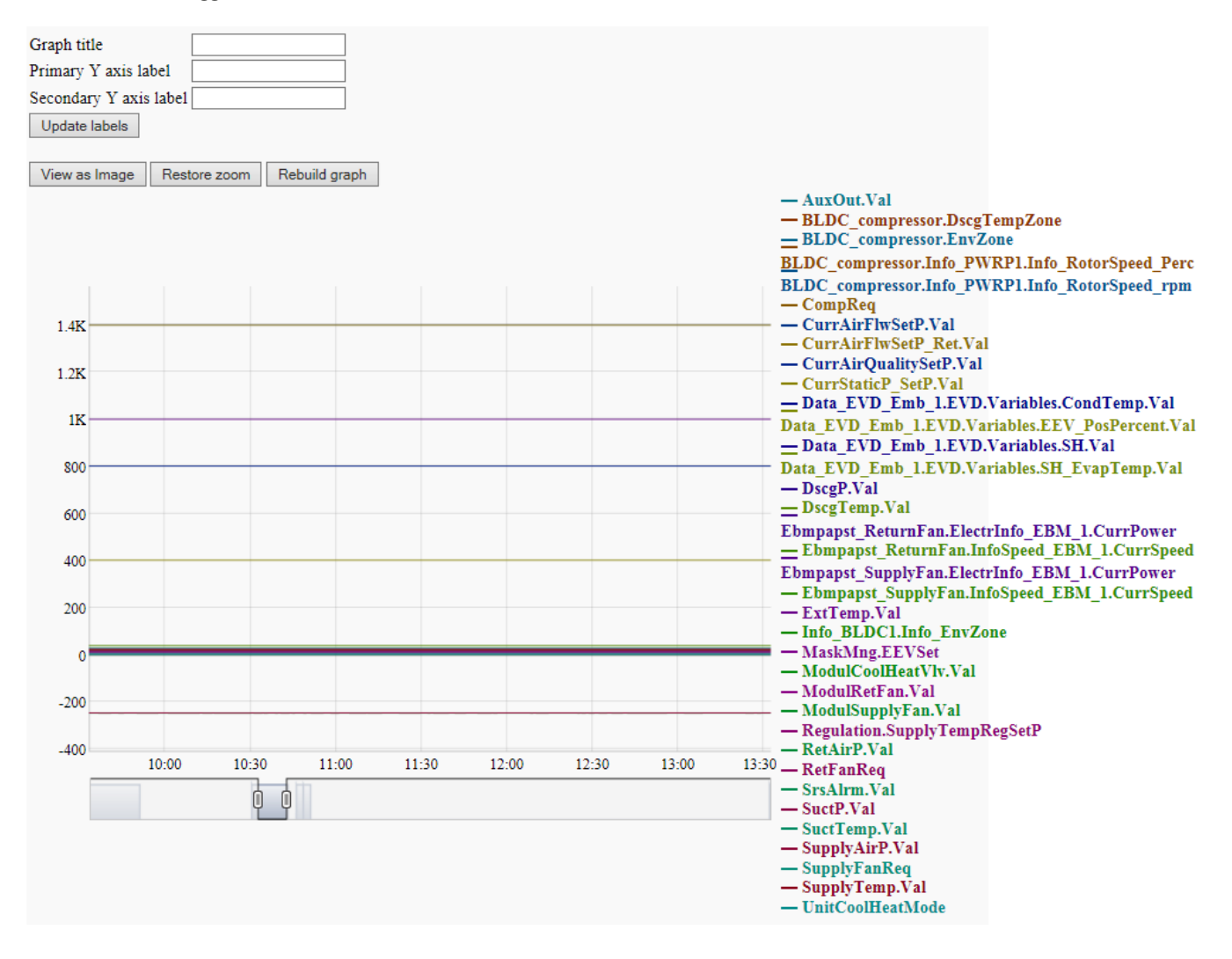

#### Series properties:

| Name                                                  | Visible      | Axis      | Color  | Style  |
|-------------------------------------------------------|--------------|-----------|--------|--------|
| AuxOut.Val                                            | $\checkmark$ | Primary 🗸 | 006B80 | Line 🗸 |
| BLDC_compressor.DscgTempZone                          | ✓            | Primary 🗸 | 802800 | Line 🗸 |
| BLDC_compressor.EnvZone                               | $\checkmark$ | Primary 🗸 | 005780 | Line 🗸 |
| $BLDC\_compressor.Info\_PWRP1.Info\_RotorSpeed\_Perc$ | $\checkmark$ | Primary 🗸 | 803C00 | Line 🗸 |
| $BLDC\_compressor.Info\_PWRP1.Info\_RotorSpeed\_rpm$  | $\checkmark$ | Primary 🗸 | 004380 | Line 🗸 |
| CompReq                                               | $\checkmark$ | Primary 🗸 | 805100 | Line 🗸 |
| CurrAirFlwSetP.Val                                    | $\checkmark$ | Primary 🗸 | 002F80 | Line 🗸 |
| CurrAirFlwSetP_Ret.Val                                | $\checkmark$ | Primary 🗸 | 806500 | Line 🗸 |
| CurrAirQualitySetP.Val                                | $\checkmark$ | Primary 🗸 | 001B80 | Line 🗸 |
| CurrStaticP_SetP.Val                                  | $\checkmark$ | Primary 🗸 | 807900 | Line 🗸 |
| Data_EVD_Emb_1.EVD.Variables.CondTemp.Val             | $\checkmark$ | Primary 🗸 | 000780 | Line 🗸 |
| Data_EVD_Emb_1.EVD.Variables.EEV_PosPercent.Val       | ✓            | Primary 🗸 | 728000 | Line 🗸 |
| Data_EVD_Emb_1.EVD.Variables.SH.Val                   | ✓            | Primary 🗸 | 0D0080 | Line 🗸 |
| Data_EVD_Emb_1.EVD.Variables.SH_EvapTemp.Val          | $\checkmark$ | Primary 🗸 | 5E8000 | Line 🗸 |
| DscgP.Val                                             | $\checkmark$ | Primary 🗸 | 220080 | Line 🗸 |
| DscgTemp.Val                                          | $\checkmark$ | Primary 🗸 | 4A8000 | Line 🗸 |
| Ebmpapst_ReturnFan.ElectrInfo_EBM_1.CurrPower         | ✓            | Primary 🗸 | 360080 | Line 🗸 |
| Ebmpapst_ReturnFan.InfoSpeed_EBM_1.CurrSpeed          | $\checkmark$ | Primary 🗸 | 368000 | Line 🗸 |
| Ebmpapst_SupplyFan.ElectrInfo_EBM_1.CurrPower         | ✓            | Primary 🗸 | 4A0080 | Line 🗸 |
| Ebmpapst_SupplyFan.InfoSpeed_EBM_1.CurrSpeed          | ✓            | Primary 🗸 | 228000 | Line 🗸 |
| ExtTemp.Val                                           | $\checkmark$ | Primary 🗸 | 5E0080 | Line 🗸 |
| Info_BLDC1.Info_EnvZone                               | ✓            | Primary 🗸 | 0D8000 | Line 🗸 |
| MaskMng.EEVSet                                        | $\checkmark$ | Primary 🗸 | 720080 | Line 🗸 |
| ModulCoolHeatVlv.Val                                  | ✓            | Primary 🗸 | 008007 | Line 🗸 |
| ModulRetFan.Val                                       | $\checkmark$ | Primary 🗸 | 800079 | Line 🗸 |
| ModulSupplyFan.Val                                    | $\checkmark$ | Primary 🗸 | 00801B | Line 🗸 |
| Regulation.SupplyTempRegSetP                          | $\checkmark$ | Primary 🗸 | 800065 | Line 🗸 |
| RetAirP.Val                                           | $\checkmark$ | Primary 🗸 | 00802F | Line 🗸 |
| RetFanReq                                             | $\checkmark$ | Primary 🗸 | 800051 | Line 🗸 |
| SrsAlrm.Val                                           | $\checkmark$ | Primary 🗸 | 008043 | Line 🗸 |
| SuctP.Val                                             | $\checkmark$ | Primary 🗸 | 80003C | Line 🗸 |
| SuctTemp.Val                                          | $\checkmark$ | Primary 🗸 | 008057 | Line 🗸 |
| SupplyAirP.Val                                        | $\checkmark$ | Primary 🗸 | 800028 | Line 🗸 |
| SupplyFanReq                                          | ✓            | Primary 🗸 | 00806B | Line 🗸 |
| SupplyTemp.Val                                        | ✓            | Primary 🗸 | 800014 | Line 🗸 |
| UnitCoolHeatMode                                      | $\checkmark$ | Primary V | 008080 | Line 🗸 |
| Apply properties                                      |              |           |        |        |

Le impostazioni della visualizzazione sono cancellate ogni volta che si entra nella pagina o nel caso venga aggiornata. La visualizzazione non si aggiorna in automatico.

# 5. ALLARMI

Visualizzazione allarmi attivi e/o storico.

Da questa schermata è possibile resettare allarmi ma non cancellare lo storico.

| Integrated Control Solutions & Energy Savings                                    |     |                         |                                            |                      |                           |                   |                            |               |               |       |
|----------------------------------------------------------------------------------|-----|-------------------------|--------------------------------------------|----------------------|---------------------------|-------------------|----------------------------|---------------|---------------|-------|
| DEMO                                                                             | PGD | VARI                    | ABLES                                      | ALARMS               | NET STATS                 | LOGGER            | UPGRAD                     | E UF          | PLOAD         | HOME  |
| SITE MAP<br>DEMO<br>PGD<br>VARIABLES<br>ALARMS<br>NET STATS<br>LOGGER<br>UPGRADE |     | Refrest<br>Rese<br>Wipe | n interval seco<br>t all alarms<br>history | nds (0 for "no refre | C.pCO AL                  | ARMS TAB          | LE<br>Update refresh int   | terval        |               |       |
| UPLOAD<br>HOME                                                                   |     | п                       |                                            | Name                 | Start time                | Stop<br>time      | Var 1 Var 2<br>start start | Var 1<br>stop | Var 2<br>stop |       |
|                                                                                  |     | 19                      | Al_InvOffline                              | e.Active             | 2018/07/16<br>09:36:07    | N/A               |                            | N/A           | N/A           | Reset |
|                                                                                  |     | 55                      | Al_ExtTemp                                 | Prb.Active           | 2018/07/16<br>09:36:07    | N/A               |                            | N/A           | N/A           | Reset |
|                                                                                  |     | 78                      | Al_DirtyFiltB                              | yDin.Active          | 2018/07/16<br>09:36:07    | nn <b>v/a</b> ted |                            | N/A           | N/A           | Reset |
|                                                                                  |     | 102                     | Al_RetAirP_I                               | Prb.Active           | 2018/07/16<br>09:36:18    | N/A               |                            | N/A           | N/A           | Reset |
|                                                                                  |     | 114                     | Al_Offline_E                               | BM_SupplyFan.Acti    | ve 2018/07/16<br>09:36:02 | N/A               |                            | N/A           | N/A           | Reset |
|                                                                                  |     | 140                     | Al_Offline_E                               | BM_RetFan.Active     | 2018/07/16<br>09:36:01    | N/A               |                            | N/A           | N/A           | Reset |
|                                                                                  |     | 102                     | Al_RetAirP_I                               | Prb.Active           | 2018/07/13<br>15:56:51    | N/A               |                            | N/A           | N/A           |       |

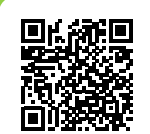

SERVIZI ASSISTENZA TECNICA

Per il Servizio Assistenza Tecnica fare riferimento all'elenco allegato all'unità. L'elenco è anche consultabile sul sito www.aermec.com nella sezione Servizi - Aermec è vicino a te.

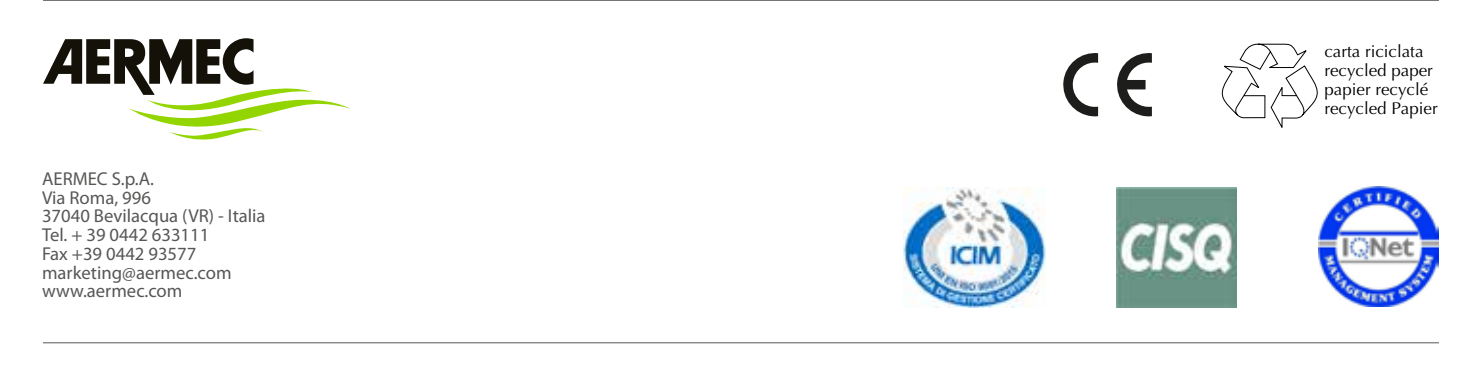

Aermec si riserva la facoltà di apportare in qualsiasi momento tutte le modifiche ritenute necessarie per il miglioramento del prodotto.